1. From the main menu in Barnestorm Office, click on the Codes button.

- 2. Click on Program Related Codes.
- 3. Select Payer Codes.

2. To add a new PFFS payer, click on the green New Payer button. Enter the program code for the payer. Enter a payer code that has not been used.

- The Provider # is the identity number the insurance agency gave you
- Below Provider # type in U for UB04
- Type of Bill is 32
- Per Diem is N
- Format is Q
- Hospice is N
- PPS is Y
- 485 Box 26 option is 1
- Use Medicare HCPCS is  ${\sf N}$
- Stat Class is X
- Pay Class is x
- Force revenue codes that end in 0 to end in 1 is  ${\bf 0}$
- Pay/Adj code to use when posting payments: choose a code
- Pay/Adj code to use when posting adjustments: choose a code

- Address is optional. This is address of where you send the paper claims to. This will show up on the paper claim.

- Click on **Save** to save the new payer.

- Complete the **Add a HIPAA Payer** process, which you can find in the Barnestorm documentation under the **General** category.

## Knowledgebase

http://kb.barnestorm.biz/KnowledgebaseArticle50085.aspx